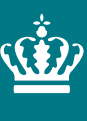

Ministeriet for Fødevarer, Landbrug og Fiskeri Landbrugsstyrelsen

Vejledning til gartneriers og planteskolers indberetning af risikorelaterede data om produktionen

Version 2

September 2023

Vejledning til gartneriers og planteskolers indberetning af risikorelaterede data om produktionen

Denne vejledning er udarbejdet af Landbrugsstyrelsen i februar 2023

Ministeriet for Fødevarer, Landbrug og Fiskeri Landbrugsstyrelsen Nyropsgade 30 1780 København V Tlf.: 33 95 80 00 E-mail: <u>mail@lbst.dk</u> www.lbst.dk

ISBN 978-87-7120-646-3

# Indhold

| 1.    | Introduktion                                                                             | 4    |
|-------|------------------------------------------------------------------------------------------|------|
| 1.1   | Baggrund                                                                                 | 4    |
| 1.2   | Formål                                                                                   | 4    |
| 2.    | Opret ansøgning                                                                          | 4    |
| 2.1   | Log på "Selvbetjening"                                                                   | 4    |
| 2.2   | Oprettelse af skema                                                                      | 6    |
| 2.3   | Kladder og tidligere skemaer                                                             | 9    |
| 3.    | Udfyld skemaet                                                                           | . 11 |
| 3.1   | Fanen "Planteproduktion"                                                                 | 11   |
| 3.1.1 | A. Produktionsforhold og –grupper                                                        | 11   |
| 3.1.2 | B. Angivelse af plantearter i produktion som udgør særlig plantesundhedsrisiko samt evt. |      |
|       | angivelse af øvrige plantearter i produktion                                             | . 13 |
| 3.2   | Fanen "Plantematerialets type og oprindelse"                                             | 15   |
| 3.2.1 | A. Virksomhedens produktion af formeringsmateriale og/eller færdigvarer                  | . 15 |
| 4.    | Indsend skema                                                                            | .16  |
| 4.1   | Skemakontrol                                                                             | 16   |
| 4.2   | Ret eventuelle fejlmeddelelser                                                           | 17   |
| 4.3   | Indsend                                                                                  | 17   |
| 4.4   | Ændre indsendt skema                                                                     | 18   |
| 5.    | Landbrugsstyrelsens brug af de indberettede data                                         | .19  |
| 5.1   | Pointberegningsmodel til fastsættelse af vejledende frekvens for risikobaserede          |      |
|       | plantesundhedsmæssige tilsyn                                                             | 19   |
| 5.2   | Tilsynsgrupper og -frekvens                                                              | . 20 |
| 5.3   | Reduceret tilsynsfrekvens                                                                | . 20 |
| 6.    | Retsgrundlag                                                                             | 20   |

# 1. Introduktion

### 1.1 Baggrund

På baggrund af EU-kontrolforordningens krav om at plantesundhedstilsyn (avlskontrollen) skal tilrettelægges ud fra identificerede plantesundhedsrisici, skal registrerede gartnerier og planteskoler indberette udvalgte data, som skal medvirke til fastsættelse af tilsynsfrekvensen.

Hertil har Landbrugsstyrelsen udviklet et nyt tast-selv-modul til brug for en løbende indberetning af oplysninger, som er af betydning for styrelsens tilrettelæggelse af et mere risikobaseret plantesundhedstilsyn.

Indberetningen skal også understøtte virksomhedernes pligt til, jævnfør Plantesundhedsforordningen, mindst en gang årligt at informere Landbrugsstyrelsen, hvis der er sket ændringer i karakteren af deres planteproduktion (hvilke grupper eller slægter/arter, de producerer).

### 1.2 Formål

Denne vejledning henvender sig til virksomheder, som er registreret hos Landbrugsstyrelsen som producenter af planter til plantning.

Vejledningen beskriver, hvordan du som virksomhed indberetter udvalgte data, som har betydning for tilrettelæggelsen af den risikobaserede avlskontrol.

# 2. Opret ansøgning

Du skal være registreret virksomhed/planteproducent under ordningen "Avlskontrol planter og frø" for at kunne indberette din virksomheds produktionsdata.

Indberetningsskemaet skal du oprette på Landbrugsstyrelsens "Selvbetjening".

Tilgå Selvbetjeningen her

### 2.1 Log på "Selvbetjening"

Når du er kommet ind på "Selvbetjening" skal du klikke på "Log på med NemLog-in".

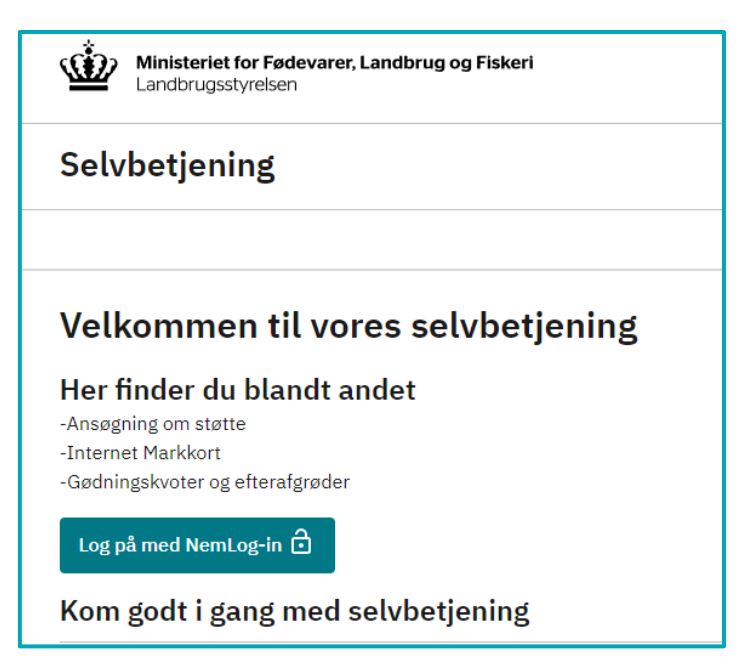

Herefter skal du logge på med MitID.

| Log på hos Portal -<br>Landbrugsstyrelsen   | Mit 🎝         |
|---------------------------------------------|---------------|
| BRUGER-ID ⑦                                 |               |
|                                             |               |
| FORTSÆT                                     | $\rightarrow$ |
| (i) Glemt bruger-ID?                        |               |
|                                             |               |
|                                             |               |
| Husk mig hos Portal -<br>Landbrugsstyrelsen |               |

Du skal logge på med dit CVR-nummer. Kun hvis din virksomhed ikke har et CVR-nummer, skal du vælge at logge på med dit CPR-nummer.

Når du har indtastet CVR-nummer, skal du klikke på "Login".

| CPR/CVR | _ |  |
|---------|---|--|
|         |   |  |
|         |   |  |
| CVR     |   |  |
| Login   |   |  |
|         |   |  |

Herefter kommer et skærmbillede, hvor du skal vælge, hvordan du ønsker at modtage beskeder, samt bekræfte at kontaktoplysningerne er korrekte ved at klikke på "Bekræft".

| Du er nu oprettet som bruger på Landbrugsstyrelsens Tast Selv. Her kan du læse<br>beskeder i din indbakke, få sagsoverblik, tjekke Internet MarkKort, administrere d<br>fuldmagter og meget mere.<br>Inden du går videre, beder vi dig bekræfte, at dine kontaktoplysninger herunder e<br>korrekte, samt hvordan du ønsker at modtage beskeder. Tak!<br><b>Kontaktoplysninger</b><br><b>Er dine kontaktoplysninger rigtige?</b><br>Mobil:<br> |     |
|----------------------------------------------------------------------------------------------------|-----|
| Inden du går videre, beder vi dig bekræfte, at dine kontaktoplysninger herunder e<br>korrekte, samt hvordan du ønsker at modtage beskeder. Tak!<br>Kontaktoplysninger<br>Er dine kontaktoplysninger rigtige?<br>Mobil:<br>                                                                                                    | ine |
| Kontaktoplysninger<br>Er dine kontaktoplysninger rigtige?<br>Mobil:<br>E-mail:                                                                                                    |     |
| Er dine kontaktoplysninger rigtige?<br>Mobil:<br>E-mail:                                                                                                    |     |
| Mobil:<br>E-mail:                                                                                                    |     |
| E-mail:                                                                                                    |     |
| E-mail:                                                                                                    |     |
|                                                                                                    |     |
|                                                                                                    |     |
|                                                                                                    |     |
| Hvordan vil du modtage beskeder?                                                                                                    |     |
| SMS                                                                                                    |     |
| E-mail                                                                                                    |     |
| Pakraft                                                                                                    |     |

Hvis du har flere P-numre, skal du oprette et skema pr. P-nummer.

### 2.2 Oprettelse af skema

For at oprette skemaet, skal du stå i fanen "Ansøg og indberet" og klikke på "Opret nyt skema"

| Forside  | Indbakke  | Ansøg og indber | et Marl | kkort | Alle sager | Lister |
|----------|-----------|-----------------|---------|-------|------------|--------|
|          |           |                 |         |       |            |        |
| Anse     | øg og in  | dberet          |         |       |            |        |
| Søg efte | r skema   |                 |         |       |            |        |
| Fra      |           |                 | Til     |       |            |        |
| Dag      | Måned År  |                 | Dag     | Måne  | d År       |        |
| 17       | 02        | 2022            | 16      | 02    | 2023       |        |
| Søg      |           |                 |         |       |            |        |
| Opret    | nyt skema |                 |         |       |            |        |

Du kommer nu ind på siden "Vælg skema", hvor du skal vælge "Gartneriers risikodata" og klikke på "+".

| Contractiona rialkadata | Gartneriers og planteskolers indberetning af risikorelaterede data om |
|-------------------------|-----------------------------------------------------------------------|
| Garmeners hsikodata     | produktionen                                                          |

Klik nu på "Opret"

| Skematype    | Produktionsår | Frist på ansøgning |
|--------------|---------------|--------------------|
| Indberetning | 2023          | - Opret            |

Automatisk oprettelse af skemaet kan godt tage lidt tid, men det kan godt svare sig at vente, da du ellers skal ind på forsiden og finde skemaet.

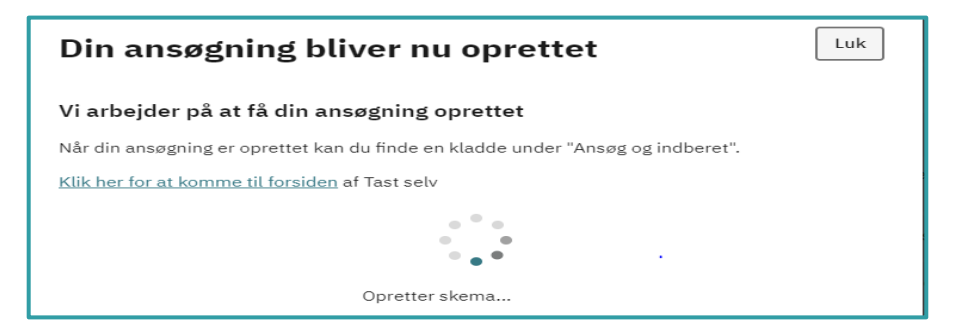

Du kommer nu ind på fanen "Virksomhed". Her kan du se, om du er logget ind som den rigtige virksomhed, og om oplysningerne er korrekte.

| Planteproduktion                                                                                                    | Plantematerialets type og oprindelse | Virksomhed | Bilag |
|----------------------------------------------------------------------------------------------------|--------------------------------------|------------|-------|
|                                                                                                    |                                      |            | 1     |
| A. Ansøger                                                                                                    |                                      |            |       |
| CVR- / CPR-nr.                                                                                                    | Journalnummer                        |            |       |
| Nave en adresse                                                                                                    |                                      |            |       |
| vavn og adresse                                                                                                    |                                      |            |       |
|                                                                                                    |                                      |            |       |
|                                                                                                    |                                      |            |       |
|                                                                                                    |                                      |            |       |
|                                                                                                    |                                      |            |       |
|                                                                                                    |                                      |            |       |
| Autorisationsnummer P-Nummer Firmanavn                                                                                                    | ,                                    |            |       |
| Autorisationsnummer P-Nummer Firmanavn                                                                                                    |                                      |            |       |
| Autorisationsnummer P-Nummer Firmanavn<br>Virksomhedstype tilmeld                                                                                       | ,                                    |            |       |
| Autorisationsnummer P-Nummer Firmanavn<br>Virksomhedstype tilmeld                                                                                       |                                      |            |       |
| Autorisationsnummer P-Nummer Firmanavn<br>Virksomhedstype tilmeld<br>Regional kontrolafdeling Odense                                                    | ,                                    |            |       |
| Autorisationsnummer P-Nummer Firmanavn<br>Virksomhedstype tilmeld<br>Regional kontrolafdeling Odense                                                    | 0-1993                               |            |       |
| Autorisationsnummer P-Nummer Firmanavn<br>Virksomhedstype tilmeld<br>Regional kontrolafdeling Odense<br>Godkendt til udstedelse af plantepas siden 04-1 | 0-1993                               |            |       |
| Autorisationsnummer P-Nummer Firmanavn<br>Virksomhedstype tilmeld<br>Regional kontrolafdeling Odense<br>Godkendt til udstedelse af plantepas siden 04-1 | 0-1993                               |            |       |
| Autorisationsnummer P-Nummer Firmanavn<br>Virksomhedstype tilmeld<br>Regional kontrolafdeling Odense<br>Godkendt til udstedelse af plantepas siden 04-1 | 0-1993                               |            |       |

Hvis der er flere P-numre tilknyttet din virksomhed, skal du oprette en ansøgning pr. P-nummer, Du vælger mellem virksomhedens P-numre ved at stå i P-nummerfeltet og klikke på rullegardinet til højre og vælge det rigtige P-nummer.

| Planteproduktion                  | Plantematerialets type og oprindelse | Virksomhed | Bilag |
|-----------------------------------|--------------------------------------|------------|-------|
|                                   |                                      |            | 1.0.0 |
| Ansøger                           |                                      |            |       |
| 'R- / CPR-nr.                     | Journalnummer                        |            |       |
|                                   |                                      |            |       |
| Autorisationsnummer P-Nummer Firm | hanavn                               |            |       |
|                                   |                                      |            |       |

Når du har valgt det rigtige P-nummer på listen, skal skemaet genindlæses ved under "Vælg funktion" øverst i skærmbilledet at vælge "genindlæs aut. nr." og herefter klikke på "Udfør".

| ANSØG OG INDBERET Rediger ansøgning Vælg funktion @ genindlæs aut. nr. | Udfør Indsend Skemakontrol                                                                   | Print Gem Luk    |
|------------------------------------------------------------------------|----------------------------------------------------------------------------------------------|------------------|
| genindlæs aut. nr.                                                     | rs og planteskolers indberetning af risikorelaterede data om produktionen, journalnr. 23-000 | 2096             |
|                                                                        |                                                                                              | Maksimér skema 🚺 |
| Planteproduktion                                                       | Plantematerialets type og oprindelse Virksomhed                                              | Bilag            |

### 2.3 Kladder og tidligere skemaer

Det er muligt at oprette kladder, som du kan hente frem og færdiggøre, ligesom tidligere skemaer kan hentes frem.

Kladder og tidligere skemaer kan du se og hente frem under fanen "Forside" ved at klikke på "Vis alle sager" og klikke på den ønskede sag.

| Selvbetjening                   |                   |              |            |        |  |
|---------------------------------|-------------------|--------------|------------|--------|--|
| Forside Indbakke (24)           | Ansøg og indberet | Markkort     | Alle sager | Lister |  |
| Sager du skal være opmærksom på |                   |              |            |        |  |
| Gartneriers risikodata          | Afv               | enter indsen | delse      |        |  |
| Gartneriers risikodata          | Afv               | enter indsen | delse      |        |  |
| Gartneriers risikodata          | Afv               | enter indsen | delse      |        |  |
| Lokale Aktionsgrupper           | Afv               | enter indsen | delse      |        |  |
| Gartneriers risikodata          | Afv               | enter indsen | delse      |        |  |
| Vis alle sager                  |                   |              |            |        |  |

Alternativt kan du se og hente dine sager under fanen "Alle sager" og her klikke på den ønskede sag.

| Selvbetjening                           |                                       |                               |  |  |  |  |  |
|-----------------------------------------|---------------------------------------|-------------------------------|--|--|--|--|--|
| Forside Indbakke (24) Ansøg og indberet | Markkort <b>Alle sager</b> Lister Bet | talingsrettigheder Fuldmagter |  |  |  |  |  |
|                                         |                                       |                               |  |  |  |  |  |
| Alle sager                              |                                       |                               |  |  |  |  |  |
| Viser 10 🗸 rækker pr. side              | ·                                     |                               |  |  |  |  |  |
| Sagsnavn ⇔                              | Status ⇔                              | Seneste aktivitet 🖨           |  |  |  |  |  |
| Sager du skal være opmærksom på         |                                       |                               |  |  |  |  |  |
| Gartneriers risikodata                  | Afventer indsendelse                  | 09.03.2023                    |  |  |  |  |  |
| Gartneriers risikodata                  | Afventer indsendelse                  | 09.03.2023                    |  |  |  |  |  |

Når du er inde på sagen, skal du klikke på "+ Skemaer tilknyttet sagen"

| Ministeriet for Fødevarer, Landbrug og Fiskeri<br>Landbrugsstyrelsen                            | Log ud                                                      |
|-------------------------------------------------------------------------------------------------|-------------------------------------------------------------|
| Selvbetjening                                                                                   | Landbrugsstyrelsen<br>Support: 33 95 80 00 - <u>Kontakt</u> |
| Forside Indbakke Ansøg og indberet Markkort <b>Alle sager</b> Lister Betalingsrettigheder Fuldr | nagter                                                      |
|                                                                                                 | Fejlmelding Brugerindstillinger                             |
| Gartneriers risikodata                                                                          | Stamdata                                                    |
| Afventer indsendelse                                                                            | <b>Status</b><br>Afventer indsendelse                       |
| + Skemaer tilknyttet sagen                                                                      | Journalnr.                                                  |
|                                                                                                 | Seneste aktivitet<br>16.02.2023                             |
|                                                                                                 | Oprettet af År 2023                                         |

Du kan nu redigere skemaet ved at klikke på "Rediger skema".

| Gartneriers risikodata                      |               |
|---------------------------------------------|---------------|
| Afventer indsendelse                        |               |
| — Skemaer tilknyttet sagen                  |               |
| <u>GRIS2023</u><br>Kladde: 16.02.2023 10:43 | Rediger skema |

# 3. Udfyld skemaet

Du kan selv vælge i hvilken rækkefølge, du vil udfylde skemaets 4 faner. Du skifter mellem fanerne ved at klikke på selve fanen eller ved at klikke på 'forrige' eller 'næste'.

| Planteproduktion                            | Plantematerialets type og oprindelse             | Virksomhed | Bilag     |
|---------------------------------------------|--------------------------------------------------|------------|-----------|
|                                             |                                                  |            | 1.0.0.188 |
| A. Virksomhedens produktion af for          | rmeringsmateriale og/eller færdigvarer           |            |           |
| Virksomheden producerer formeringsmateriale | og/eller færdigvarer af plantemateriale, der er: |            |           |
| 🔲 Importeret til EU i hvilende tilstand     |                                                  |            |           |
| 🛄 Købt hjem fra andre lande                 |                                                  |            |           |
| 🔲 Ingen af ovenstående                      |                                                  |            |           |
| Virksomheden producerer eller leverer:      |                                                  |            |           |
| 🔲 Færdigvarer                               |                                                  |            |           |
| Formeringsmateriale                         |                                                  |            |           |
|                                             |                                                  |            |           |
|                                             |                                                  |            |           |
|                                             |                                                  |            |           |
| << Forrige                                  |                                                  |            | Næste >>  |
|                                             |                                                  |            |           |

### 3.1 Fanen "Planteproduktion"

### 3.1.1 A. Produktionsforhold og –grupper

Under "Produktionsforhold" (obligatorisk felt) skal du oplyse, om din produktion er:

- > Væksthusproduktion
- Frilandsproduktion
- In vitro produktion
- •
- Du skal kun sætte kryds i "In vitro produktion", hvis der er tale om udelukkende in vitro produktion i et laboratorie. Hvis du starter din produktion op in vitro og senere sætter materialet på friland eller i væksthus, skal du angive friland/væksthus som produktionsforhold.
- •
- Du kan sætte flere krydser, og hvis du har produktion under flere forhold, skal du sætte et kryds for hvert produktionsforhold.
- •

Plantematerialets type og oprindelse

| Angiv | produktionsforhold og planteproduktionsgrupper |                          | Angiv produktionsforhold og planteproduktionsgrupper |  |  |  |  |  |  |  |  |
|-------|------------------------------------------------|--------------------------|------------------------------------------------------|--|--|--|--|--|--|--|--|
| Prod  | uktionsforhold                                 | Planteproduktionsgrupper |                                                      |  |  |  |  |  |  |  |  |
| Valg  | Navn                                           | Valg                     | Navn                                                 |  |  |  |  |  |  |  |  |
|       | Frilandsproduktion                             |                          | Akvarieplanter, vandplanter                          |  |  |  |  |  |  |  |  |
|       | In vitro produktion                            |                          | Blomstrende prydplanter                              |  |  |  |  |  |  |  |  |
|       | Væksthusproduktion                             |                          | Frugttræer, frugtbuske inkl. vinplanter              |  |  |  |  |  |  |  |  |
|       |                                                |                          | Grønne prydplanter inkl. græsser                     |  |  |  |  |  |  |  |  |
|       |                                                |                          | Grønsagsplanter                                      |  |  |  |  |  |  |  |  |
|       |                                                |                          | Krydderurter                                         |  |  |  |  |  |  |  |  |
|       |                                                |                          | Læggekartofler                                       |  |  |  |  |  |  |  |  |
|       |                                                |                          | Løvtræer og -buske, løvfældende og stedsegrønne      |  |  |  |  |  |  |  |  |
|       |                                                |                          | Nåletræer til pryd-, skov- og læformål               |  |  |  |  |  |  |  |  |
|       |                                                |                          | Planter til frøproduktion                            |  |  |  |  |  |  |  |  |
|       |                                                |                          | Prydløg ogknolde                                     |  |  |  |  |  |  |  |  |
|       |                                                |                          | Rullegræs                                            |  |  |  |  |  |  |  |  |
|       |                                                |                          | Slyngplanter                                         |  |  |  |  |  |  |  |  |
|       |                                                |                          | Spiseløg/stikløg                                     |  |  |  |  |  |  |  |  |
|       |                                                |                          | Stauder og stenbedsplanter                           |  |  |  |  |  |  |  |  |

Under "Planteproduktionsgrupper" (obligatorisk felt) skal du oplyse, hvilke(n) af nedenstående plantegruppe(r), du har produktion af:

- Akvarieplanter, vandplanter •
- Blomstrende prydplanter •
- Grønne prydplanter inkl. græsser •
- Grønsagsplanter •
- Krydderurter •
- Rullegræs •
- Stauder og stenbedsplanter •
- Frugttræer, frugtbuske inkl. vinplanter •
- Prydløg og -knolde •
- Læggekartofler
- Spiseløg/stikløg •
- Løvfældende og stedsegrønne løvtræer og buske til pryd- skov og læformål m.v. •
- Nåletræer til pryd-, skov- og læformål •
- Slyngplanter •
- Planter til frøproduktion •

Det er muligt at sætte flere krydser, og hvis du har produktion af flere planteproduktionsgrupper, skal du sætte et kryds for hver gruppe.

Oplysningerne om planteproduktionsgrupper anvendes til forberedelse af plantesundhedstilsyn, men indgår ikke i beregningen af den vejledende tilsynsfrekvens og har derfor ikke indflydelse på antallet af tilsyn.

Hvis du mangler en planteproduktionsgruppe på listen, bedes du rette henvendelse til Landbrugsstyrelsen på <u>planterogbiosikkerhed@lbst.dk</u>

|        | Planteproduktion                      | Plantemateriale | ts type og oprindelse                   | Virksomhe |
|--------|---------------------------------------|-----------------|-----------------------------------------|-----------|
|        |                                       |                 |                                         |           |
| A. Pro | oduktionsforhold og -grupper          | rupper          |                                         |           |
| Produ  | uktionsforhold                        | Plant           | eproduktionsgrupper                     |           |
| Valg   | Navn                                  | Valg            | Navn                                    |           |
|        | Væksthusproduktion                    |                 | Akvarieplanter, vandplanter             |           |
|        | Frilandsproduktion                    |                 | Blomstrende prydplanter                 |           |
|        | In vitro produktion                   |                 | Frugttræer, frugtbuske inkl. vinplanter |           |
|        | Janes test produktion                 |                 | Grønne prydplanter inkl. græsser        |           |
|        | Janes test produktion 2               |                 | Grønsagsplanter                         |           |
|        |                                       |                 | Krydderurter                            |           |
|        |                                       |                 | Læggekartofler                          |           |
|        |                                       |                 | Løvtræer og -buske, løvfældende og sted | segrønne  |
|        | · · · · · · · · · · · · · · · · · · · |                 | Nåletræer til pryd-, skov- og læformål  |           |
|        |                                       |                 | Planter til frøproduktion               |           |
|        |                                       |                 | Prydløg og -knolde                      |           |
|        |                                       |                 | Rullegræs                               |           |
|        |                                       |                 | Slyngplanter                            |           |
|        |                                       |                 | Spiseløg/stikløg                        |           |
|        |                                       |                 | Stauder og stenhedsplanter              |           |

### 3.1.2 B. Angivelse af plantearter i produktion som udgør særlig plantesundhedsrisiko samt evt. angivelse af øvrige plantearter i produktion

Under "Plantearter, som udgør en særlig plantesundhedsrisiko" (obligatorisk felt) skal du oplyse, hvis du har produktion af en eller flere af de plantearter, som er listet.

De listede plantearter er udvalgt, da de er vært for særligt alvorlige skadegørere og har en særlig plantesundhedsrisiko.

Plantearterne er listet efter botanisk navn og inddelt i 4 grupper i alfabetisk rækkefølge.

Det er muligt at sætte flere krydser, og hvis du har produktion af flere plantearter med særlig plantesundhedsrisiko, skal du sætte et kryds for hver planteart.

| B. Angivelse af plantearter i produktion som udgør særlig plantesundhedsrisiko samt evt. angivelse af øvrige plantearter i produktion |                                                                                                    |                   |                      |  |  |  |  |  |  |  |
|----------------------------------------------------------------------------------------------------|----------------------------------------------------------------------------------------------------|-------------------|----------------------|--|--|--|--|--|--|--|
| Plantearter, som udgør en særlig plantesundhedsrisiko                                                                                 |                                                                                                    |                   |                      |  |  |  |  |  |  |  |
| Jeg producerer følgende planteart                                                                                                    | Jeg producerer følgende plantearter som er vært for skadegørere med særlig plantesundhedsrisiko (listet efter botanisk navn) |                   |                      |  |  |  |  |  |  |  |
| A-C                                                                                                    | D-К                                                                                                    | L-P               | Q-Z                  |  |  |  |  |  |  |  |
| Abies balsamea                                                                                                    | Dahlia sp.                                                                                                    | Lagerstroemia sp. | Quercus robur        |  |  |  |  |  |  |  |
| Acacia sp.                                                                                                    | Digitaria sp.                                                                                                    | Larix decidua     | Quercus sp.          |  |  |  |  |  |  |  |
| Acer griseum                                                                                                    | Diospyros kaki                                                                                                    | Larix laricina    | Ratibida columnifera |  |  |  |  |  |  |  |
| Acer macrophyllum                                                                                                    | Diplocyclos palmatus                                                                                                    | Larix sp.         | Rhamnus sp.          |  |  |  |  |  |  |  |
| 1 Accessionale                                                                                                    | Dedeeses viscore                                                                                                    |                   | Dhadadaadaa aa       |  |  |  |  |  |  |  |

Under "Virksomheden producerer andre plantearter" skal du sætte et kryds, hvis:

- Du har produktion af <u>både</u> plantearter med særlig plantesundhedsrisiko <u>og</u> andre plantearter eller
- Du <u>kun</u> har produktion af andre plantearter end plantearterne med særlig plantesundhedsrisiko

Du har også mulighed for at angive, hvilke andre plantearter, du producerer. Det er valgfrit, om du ønsker at afgive oplysninger om <u>hvilke</u> andre plantearter, du producerer.

| B. Angivelse af plantearter i produktion som udgør særlig plantesundhedsrisiko samt evt. angivelse af øvrige plantearter i produktion                                                                                                    |
|----------------------------------------------------------------------------------------------------|
| Virksomheden producerer andre plantearter 🛛                                                                                                    |
| Her kan du angive hvilke andre plantearter du producerer/leverer hvis du vil                                                                                                    |
| Du har mulighed for at give os flere oplysninger om din produktion ved at uploade relevante bilag eller sende en mail til <u>planter&amp;biosikkerhed@lbst.dk</u> . Så får<br>vi mulighed for at tilrettelægge en mere målrettet avlskontrol hos dig. |

Du har også mulighed for at uploade relevante bilag under fanen "Bilag" ved at klikke på "Vedhæft fil", vælge fil og vedhæfte. I "Beskrivelse" kan du beskrive, hvad filen indeholder; f.eks. oversigt over virksomhedens produktionsanlæg eller produktionsplaner

| Planteproduktion | Plantematerialets type og oprindelse                            | Virksomhed            | Bilag       |
|------------------|-----------------------------------------------------------------|-----------------------|-------------|
|                  |                                                                 |                       | 1.0.0.114   |
| Beskrivelse      |                                                                 | Fil Indhold           |             |
|                  |                                                                 | U Klik her for at fil | vedhæfte en |
|                  |                                                                 |                       |             |
|                  |                                                                 |                       |             |
| << Forrige       |                                                                 |                       |             |
|                  |                                                                 |                       |             |
|                  |                                                                 |                       |             |
|                  | Vedhæft fil                                                     |                       |             |
|                  | Markér en fil, og klik derefter på Vedhæft for at overføre den. |                       |             |
|                  | Vælg fil Der er ingen fil valgt                                 |                       |             |
|                  | Vedhæft Annuller                                                |                       |             |
|                  |                                                                 |                       |             |
|                  |                                                                 |                       |             |

Under "Produktionsperiode for alle plantearter" (obligatorisk felt) skal du oplyse, i hvilke måneder du har produktion af plantearter, som udgør en særlig plantesundhedsrisiko og/eller af andre plantearter, ligesom du skal oplyse, om der er måneder, hvor du ikke har produktion. Det gør du ved at vælge enten:

- *særlig risiko* hvis du i den pågældende måned <u>kun</u> har produktion af plantearter med særlig plantesundhedsrisiko
- *andre plantearter* hvis du i den pågældende måned <u>kun</u> har produktion af andre plantearter
- både og hvis du har produktion af <u>både</u> plantearter med særlig plantesundhedsrisiko <u>og</u> andre plantearter
- ingen hvis der er måneder, hvor du ingen produktion har

Du kan flytte mellem månederne med tabulator knappen, og når du står på en måned kan du enten benytte rullegardinet eller trykke forbogstav (s for særlig risiko, b for både og, a for andre plantearter, eller i for ingen).

| Produktionsperiode f                  | ora   | alle plai | ntea | arter |   |      |   |      |   |      |   |        |    |           |   |         |   |          |   |          |   |
|---------------------------------------|-------|-----------|------|-------|---|------|---|------|---|------|---|--------|----|-----------|---|---------|---|----------|---|----------|---|
| Alle måneder skal udfylde             | 25    | Marts     | ,    | April | , | Maj  |   | Juni |   | Juli |   | August |    | September | , | Oktober |   | November |   | December | , |
| Vælg Vælg<br>Vælg<br>særlig risiko    | × III | Vælg      | ~    | Vælg  | ~ | Vælg | ~ | Vælg | ~ | Vælg | × | Vælg 🗸 | Væ | lg        | ~ | Vælg    | Y | Vælg     | ~ | Vælg     | ~ |
| andre plantearter<br>både og<br>ingen |       |           |      |       |   | I    |   |      |   |      |   |        |    |           |   |         |   |          |   |          |   |

### 3.2 Fanen "Plantematerialets type og oprindelse"

### 3.2.1 A. Virksomhedens produktion af formeringsmateriale og/eller færdigvarer

Her skal du angive oplysninger om materialets oprindelse (obligatorisk felt) ved at afkrydse, om du producerer formeringsmateriale og/eller færdigvarer, som er:

- *Importeret til EU i hvilende tilstand* hvis materialet er importeret fra lande uden for EU, mens det er vækstmæssigt inaktive (f.eks. løvfældende planter uden blade, rod-knolde, løg og jordstængler)
- *Købt hjem fra andre lande* hvis materialet er købt hjem fra et andet land end Danmark (både lande indenfor og udenfor EU)
- Ingen af ovenstående hvis materialet er fra Danmark

| Planteproduktion                                                                             | Plantematerialets type og oprindelse Vir |  |  |  |  |  |  |  |  |
|----------------------------------------------------------------------------------------------|------------------------------------------|--|--|--|--|--|--|--|--|
|                                                                                              |                                          |  |  |  |  |  |  |  |  |
| A. Virksomhedens produktion af fo                                                            | rmeringsmateriale og/eller færdigvarer   |  |  |  |  |  |  |  |  |
| Virksomheden producerer formeringsmateriale og/eller færdigvarer af plantemateriale, der er: |                                          |  |  |  |  |  |  |  |  |
| 🔲 Importeret til EU i hvilende tilstand                                                      |                                          |  |  |  |  |  |  |  |  |
| 🔲 Købt hjem fra andre lande                                                                  |                                          |  |  |  |  |  |  |  |  |
| 🔲 Ingen af ovenstående                                                                       |                                          |  |  |  |  |  |  |  |  |

Du skal derefter oplyse, om du producerer eller leverer færdigvarer eller formeringsmateriale (obligatorisk felt). Hvis du producerer både færdigvarer og formeringsmateriale, skal du sætte kryds ved begge.

**Færdigvarer** omfatter planter til plantning, der skal sælges til den endelige forbruger (herunder via grossistled) uden yderligere dyrkning i en anden erhvervsvirksomhed.

**Formeringsmateriale** omfatter urodede og rodede stiklinger, småplanter og andre planter til viderekultur, der skal afsættes til en anden virksomhed som producerer en afgrøde derudfra eller som producerer planter til plantning.

| A. Virksomhedens produktion af formeringsmateriale og/eller færdigvarer                      |
|----------------------------------------------------------------------------------------------|
| Virksomheden producerer formeringsmateriale og/eller færdigvarer af plantemateriale, der er: |
| Importeret til EU i hvilende tilstand                                                        |
| 🗹 Købt hjem fra andre lande                                                                  |
| Ingen af ovenstående                                                                         |
| Virksomheden producerer eller leverer:                                                       |
| 🛄 Færdigvarer                                                                                |
| G Formeringsmateriale                                                                        |

Når du har sat kryds ved færdigvarer og/eller formeringsmateriale, vil der komme en boks op, hvor du skal angive, om formeringsmaterialet og/eller færdigvarerne er af plantearter, som udgør en særlig plantesundhedsrisiko eller af andre plantearter.

| Virksomheden producerer eller leverer:                                    |  |  |  |  |
|---------------------------------------------------------------------------|--|--|--|--|
| Færdigvarer                                                               |  |  |  |  |
| Formeringsmateriale                                                       |  |  |  |  |
|                                                                           |  |  |  |  |
| Virksomheden producerer eller leverer færdigvarer:                        |  |  |  |  |
| 🔲 Af plantearter, som udgør en særlig plantesundhedsrisiko 📀              |  |  |  |  |
| 🔲 Af andre plantearter, end dem, der udgør en særlig plantesundhedsrisiko |  |  |  |  |
|                                                                           |  |  |  |  |
| Virksomheden producerer eller leverer formeringsmateriale:                |  |  |  |  |
| 🛄 Af plantearter, som udgør en særlig plantesundhedsrisiko 🔇              |  |  |  |  |
| 🛄 Af andre plantearter, end dem, der udgør en særlig plantesundhedsrisiko |  |  |  |  |

### 4. Indsend skema

### 4.1 Skemakontrol

Før skemaet kan indsendes, skal du gennemføre "Skemakontrol".

| Selvbetjening                                                                              |             |                   |          |            |          |                      |            |
|--------------------------------------------------------------------------------------------|-------------|-------------------|----------|------------|----------|----------------------|------------|
| Forside                                                                                    | Indbakke    | Ansøg og indberet | Markkort | Alle sager | Lister   | Betalingsrettigheder | Fuldmagter |
|                                                                                            |             |                   |          |            |          |                      |            |
| ANSØG (                                                                                    | )G INDBERET | -                 |          |            |          |                      |            |
| Rediger ansøgning                                                                          |             |                   |          |            |          |                      |            |
| Vælg fun                                                                                   | ktion       | V Udfar           | Inde     | and Ske    | makontro |                      |            |
| ANSØG OG INDBERET Rediger ansøgning Vælg funktion @ Vælg vælg v Udfør Indsend Skemakontrol |             |                   |          |            |          |                      |            |

Skemaet vil nu blive valideret.

Viser "Skemakontrol" ingen fejl, kan du fortsætte med at klikke "Indsend".

| Validering af ansøgning |  |  |  |
|-------------------------|--|--|--|
| ⊘ Ingen fejl fundet     |  |  |  |
|                         |  |  |  |
|                         |  |  |  |
| Indsend 🖶 Print Luk     |  |  |  |

Hvis du mangler at udfylde et eller flere af de obligatoriske felter, vil der komme en boks op, som fortæller dig, hvad du mangler at udfylde.

Vær opmærksom på, at hvis der kun er 1 fejl, vil den blive vist i den øverste røde boks. Hvis der er flere typer af fejl, vil kun den første fejl blive vist i den øverste røde boks, mens de øvrige fejl listes nedenfor.

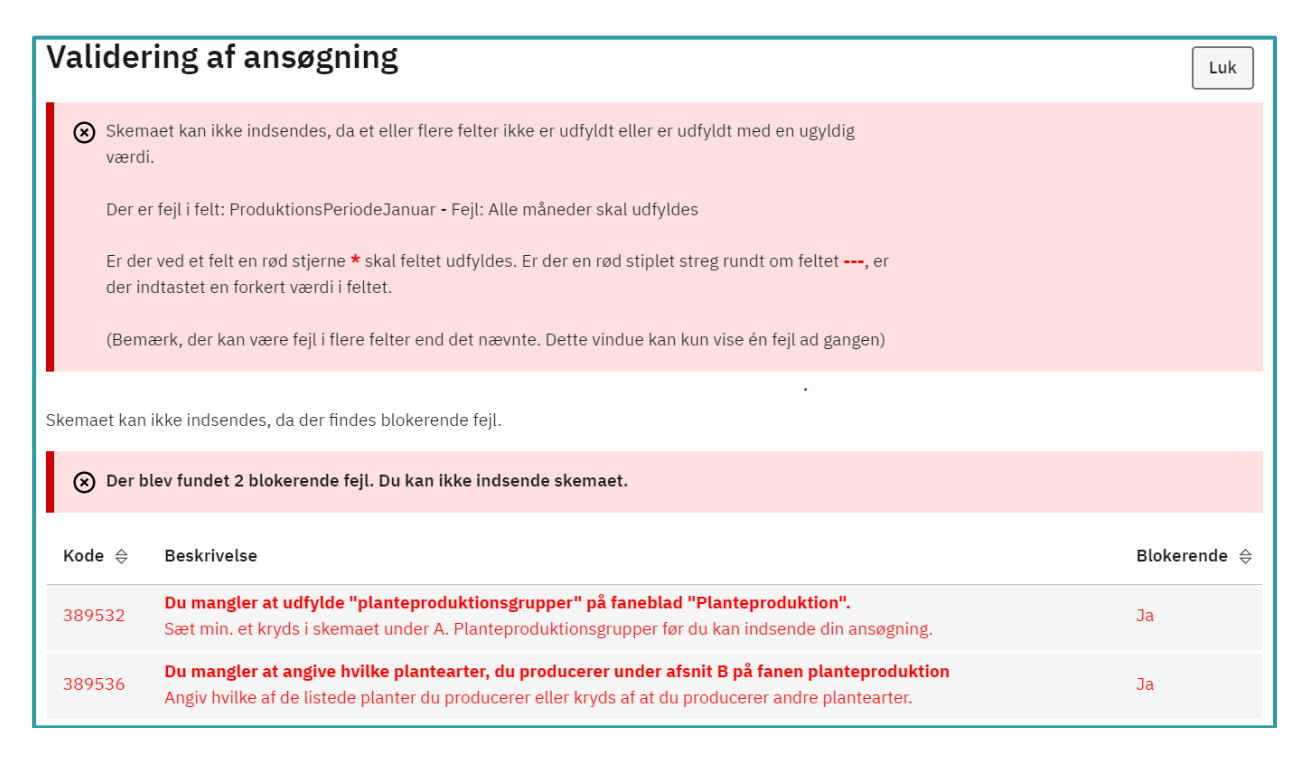

### 4.2 Ret eventuelle fejlmeddelelser

Fejlmeddelelser rettes ved at lukke boksen med fejlmeddelelser og gå tilbage til faner og rubrikker og udfylde de manglende oplysninger.

### 4.3 Indsend

Når du har rettet eventuelle fejlmeddelelser i skemaet, kan du fortsætte med at klikke "Indsend".

| Validering af ansøgning |  |  |  |  |
|-------------------------|--|--|--|--|
| 🔗 Ingen fejl fundet     |  |  |  |  |
| -                       |  |  |  |  |
|                         |  |  |  |  |
| Indsend 📑 Print Luk     |  |  |  |  |

Når skemaet er indsendt, vises kvittering i samme skærmbillede.

| Sartneriers og planteskolers indberetning af risikorelaterede data om produktionen er indsendt.        |  |  |  |  |
|----------------------------------------------------------------------------------------------------|--|--|--|--|
| ANSØG OG INDBERET                                                                                      |  |  |  |  |
| Kvittering                                                                                             |  |  |  |  |
| Du har indsendt Gartneriers og planteskolers indberetning af risikorelaterede data<br>om produktionen. |  |  |  |  |
| Journalnn                                                                                              |  |  |  |  |
| Du har indsendt dit skema 07.03.2023 kl. 13:44.                                                        |  |  |  |  |
| Du kan følge din sag i <u>"Alle sager"</u> .                                                           |  |  |  |  |
| Du kan gemme denne besked som PDF ved at klikke på knappen.                                            |  |  |  |  |
| Gem som PDF                                                                                            |  |  |  |  |

Kort tid efter indsendelse modtager du et kvitteringsbrev i "Indbakke".

| Indbakke                                                     |               |                        |                  |      |
|--------------------------------------------------------------|---------------|------------------------|------------------|------|
| Søg                                                          |               |                        |                  |      |
|                                                              | Alle mapper 🔹 | ✓ Søg                  |                  |      |
| □: Viser 10 v rækker pr. side Vis alle   <u>Vis kun ulæs</u> |               |                        |                  |      |
| Emne ⇔                                                       |               | Sagsnavn ⇔             | Modtaget 🖨       | Mere |
| Kvitteringsbrev sendt                                        |               | Gartneriers risikodata | 07.03.2023 14:49 | :    |

### 4.4 Ændre indsendt skema

Hvis du skal rette i et allerede indsendt skema, skal du finde sagen under "Alle sager" og klikke på "+ Skemaer tilknyttet sagen".

| Gar | tneriers risikodata      |
|-----|--------------------------|
| +   | Skemaer tilknyttet sagen |

Herefter skal du klikke på Opret ændring", og du kan nu rette i skemaet.

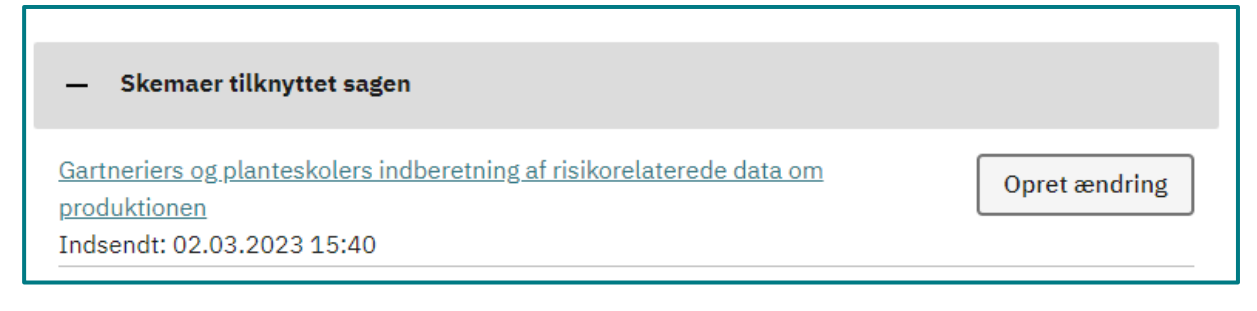

Når du har lavet dine rettelser i skemaet, skal du huske at indsende skemaet igen ved at klikke på "Indsend".

# 5. Landbrugsstyrelsens brug af de indberettede data

Landbrugsstyrelsen anvender de indberettede data til at beregne den vejledende frekvens for de risikobaserede plantesundhedsmæssige tilsyn i de enkelte virksomheder ved at pointsætte data og lade dem indgå i en pointberegningsmodel.

I pointberegningsmodellen afspejler pointsætningen, om virksomheden har produktion af plantearter, som udgør en særlig plantesundhedsrisiko og/eller andre plantearter.

Ved produktion af både plantearter, som udgør en særlig plantesundhedsrisiko og/eller andre plantearter pointsættes kun produktionen af plantearter, som udgør en særlig plantesundhedsrisiko.

Tilsvarende for pointsætningen af produktionsforhold (væksthus- og frilandsproduktion) og af produkttyper (færdigvarer og formeringsmateriale) gælder en regel om, at virksomheder med begge produktionsforhold og/eller begge produkttyper kun tildeles point for det højest pointsatte forhold og produkttype.

I en senere version af TAST selv-modulet arbejder vi på at du umiddelbart vil kunne se konsekvensen af dine indtastninger i forhold til en vejledende kontrolfrekvens i din virksomhed.

### 5.1 Pointberegningsmodel til fastsættelse af vejledende frekvens for risikobaserede plantesundhedsmæssige tilsyn

|                                   | Point ved pro-   |                  |
|-----------------------------------|------------------|------------------|
|                                   | duktion af plan- | Point ved pro-   |
|                                   | tearter med sær- | duktion af andre |
| Risikoparameter                   | lig risiko       | plantearter      |
| Produktion i væksthus             | 20               | 5                |
| Produktion på friland             | 10               | 2,5              |
| In vitro produktion i laboratorie | 5                | 1,25             |
| Færdigvarer                       | 10               | 1,25             |
| Formeringsmateriale               | 40               | 5                |

### Indplacering af virksomheder i tilsynsgrupper

Summen af point i beregningsmodellen er bestemmende for en individuel indplacering af virksomheder i 1 af 4 tilsynsgrupper, som hver angiver den vejledende frekvens for de risikobaserede plantesundhedsmæssige tilsyn.

| Tilsynsgruppe | Risikopoint | Tilsynsfrekvens | Reduceret frekvens |
|---------------|-------------|-----------------|--------------------|
| 1             | 10 ≤ point  | Årligt          | Hvert 2. år        |
| 2             | 11-40 point | Halvårligt      | Årligt             |
| 3             | 41-59 point | Kvartalsvis     | Halvårligt         |
| 4             | 60 point    | Månedligt       | Hver 2. måned      |

### 5.2 Tilsynsgrupper og -frekvens

### 5.3 Reduceret tilsynsfrekvens

Frekvensen af de risikobaserede tilsyn kan på baggrund af en konkret vurdering reduceres ved:

In vitro produktion i laboratorie

Reduceret frekvens kan kun opnås ved ren in vitro produktion i laboratorie. Planteproduktion, der er opstartet som in vitro produktion i laboratorie, men som senere udplantes i væksthus eller på friland, er ikke in vitro produktion.

Den professionelle operatør har i mindst to på hinanden følgende år gennemført en risikostyringsplan vedrørende skadegørere, jf. artikel 91 i forordning (EU) 2016/2031. Plantesundhedsforordningen giver mulighed for, at godkendte operatører, der udarbejder og følger en godkendt risikostyringsplan, der efterlever kravene i artikel 91, kan underkastes mindre hyppige tilsyn.

Det er frivilligt for virksomhederne, om de vil gennemføre en risikostyringsplan, og virksomhederne har således selv indflydelse på tilsynsfrekvensen og kan holde tilsynsomkostninger nede ved gennemførslen af en risikostyringsplan.

## 6. Retsgrundlag

- Art. 9 i EUROPA-PARLAMENTETS OG RÅDETS FORORDNING (EU) 2017/625 af 15. marts 2017 om offentlig kontrol og andre officielle aktiviteter med henblik på at sikre anvendelsen af fødevare- og foderlovgivningen og reglerne for dyresundhed og dyrevelfærd, plantesundhed og plantebeskyttelsesmidler, om ændring af Europa-Parlamentets og Rådets forordning (EF) nr. 999/2001, (EF) nr. 396/2005, (EF) nr. 1069/2009, (EF) nr. 1107/2009, (EU) nr. 1151/2012, (EU) nr. 652/2014, (EU) 2016/429 og (EU) 2016/2031, Rådets forordning (EF) nr. 1/2005 og (EF) nr. 1099/2009 samt Rådets direktiv 98/58/EF, 1999/74/EF, 2007/43/EF, 2008/119/EF og 2008/120/EF og om ophævelse af Europa-Parlamentets og Rådets forordning (EF) nr. 854/2004 og (EF) nr. 882/2004, Rådets direktiv 89/608/EØF, 89/662/EØF, 90/425/EØF, 91/496/EØF, 96/23/EF, 96/93/EF og 97/78/EF og Rådets afgørelse 92/438/EØF (forordningen om offentlig kontrol)
- Art. 66, stk. 5 i EUROPA-PARLAMENTETS OG RÅDETS FORORDNING (EU) 2016/2031 af 26. oktober 2016 om beskyttelsesforanstaltninger mod

planteskadegørere og om ændring af Europa-Parlamentets og Rådets forordning (EU) nr. 228/2013, (EU) nr. 652/2014 og (EU) nr. 1143/2014 og om ophævelse af Rådets direktiv 69/464/EØF, 74/647/EØF, 93/85/EØF, 98/57/EF, 2000/29/EF, 2006/91/EF og 2007/33/EF

- Art. 2 i KOMMISSIONENS GENNEMFØRELSESFORORDNING (EU) 2019/66 af 16. januar 2019 om regler for ensartede praktiske ordninger for gennemførelse af offentlig kontrol af planter, planteprodukter og andre objekter for at verificere overholdelsen af de EU-regler om beskyttelsesforanstaltninger over for planteskadegørere, som finder anvendelse på disse varer
- KOMMISSIONENS DELEGEREDE FORORDNING (EU) 2019/1702 af 1. august 2019 om supplerende regler til Europa-Parlamentets og Rådets forordning (EU) 2016/2031 med henblik på at opstille en liste over prioriterede skadegørere

[Tekst]

[Bagside Overskrift] [Bagside Tekst]

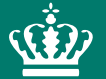

Landbrugsstyrelsen Nyropsgade 30 1780 København V

www.lbst.dk